# Portal Financiero - Boticário Portugal

## Primer acceso

Al acceder al portal por primera vez es necesario registrarse. Para ello, en la página de inicio haga clic en el botón "¿Primer acceso? iHaz clic aquí y crea tu contraseña!".

| OBOTICÁRIO                                                                        |  |  |  |  |  |
|-----------------------------------------------------------------------------------|--|--|--|--|--|
| Portal Financiero Boticário Portugal, ¡todo lo que necesitas en unos pocos clics! |  |  |  |  |  |
| Language/Idioma<br>Pt-PT en-GB es-ES                                              |  |  |  |  |  |
| Introduce tu correo electrónico de registro:                                      |  |  |  |  |  |
| Correo electronico                                                                |  |  |  |  |  |
| Informa tu contraseña                                                             |  |  |  |  |  |
| Contraseña                                                                        |  |  |  |  |  |
| Inicie sesión                                                                     |  |  |  |  |  |
| Olvide mi contraseña<br>Política de privacidad                                    |  |  |  |  |  |
| ¿Primer acceso? ;Haz clic aquí y crea tu contraseña!                              |  |  |  |  |  |

Luego, simplemente complete los campos de acuerdo con su información y elija su contraseña.

|             | Primer acceso al Portal                                                                  |  |  |  |  |  |
|-------------|------------------------------------------------------------------------------------------|--|--|--|--|--|
| Atención    |                                                                                          |  |  |  |  |  |
| Este formu  | llario es para crear su contraseña para el portal de renegociación para<br>revendedores. |  |  |  |  |  |
| Si          | desea convertirse en revendedor de Boticário, visite <b>este link</b> .                  |  |  |  |  |  |
|             | Documento:                                                                               |  |  |  |  |  |
| Documento   |                                                                                          |  |  |  |  |  |
|             | Correo electrónico de registro:                                                          |  |  |  |  |  |
|             | Correo electrónico de registro                                                           |  |  |  |  |  |
| Contraseña: |                                                                                          |  |  |  |  |  |
| Contraseña  |                                                                                          |  |  |  |  |  |
|             | Repite la contraseña:                                                                    |  |  |  |  |  |
|             | Repite la contraseña                                                                     |  |  |  |  |  |
|             | Acepto los Términos y Condiciones.                                                       |  |  |  |  |  |
|             | Registrar contraseña                                                                     |  |  |  |  |  |

Una vez validada la información, recibirás un correo electrónico con un código de verificación para validar tu identificación. Simplemente ingrese este código en la página y su registro estará completo.

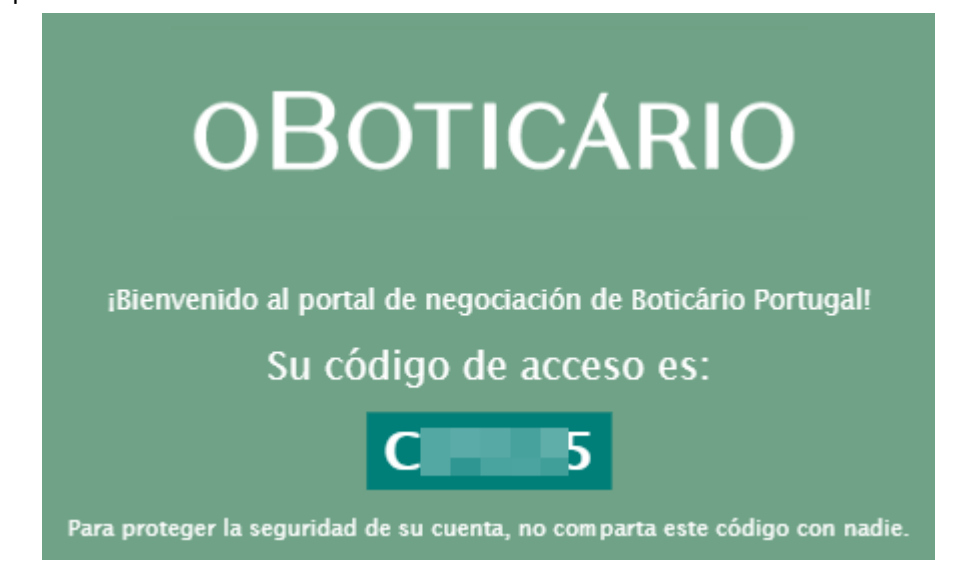

| Primer acceso al Portal                                                  |                       |  |  |
|--------------------------------------------------------------------------|-----------------------|--|--|
| Atención                                                                 |                       |  |  |
| Este formulario es para crear su contraseña para el portal revendedores. | de renegociación para |  |  |
| Si desea convertirse en revendedor de Boticário, v                       | isite este link.      |  |  |
| Código:                                                                  |                       |  |  |
|                                                                          |                       |  |  |
| Confirmar                                                                | 100                   |  |  |

Luego de este procedimiento, regresará a la página de inicio donde podrá acceder al portal.

Accede al portal

Para acceder al Portal de Trading, simplemente ingrese el correo electrónico y la contraseña utilizados al registrarse. Luego de esta validación, recibirás un código de acceso en tu correo electrónico para validar tu identidad.

| Portal Financiero Boticário Portugal, ;todo lo que necesitas en unos pocos clics! |
|-----------------------------------------------------------------------------------|
| Language/Idioma                                                                   |
| pt-PT en-CB es-ES                                                                 |
| Introduce tu correo electrónico de registro:                                      |
| dm                                                                                |
| Informa tu contraseña                                                             |
|                                                                                   |
| Inicie sesión                                                                     |
| Olvide mi contraseña<br>Política de privacidad                                    |
| ¿Primer acceso? ¡Haz clic aquí y crea tu contraseña!                              |
|                                                                                   |

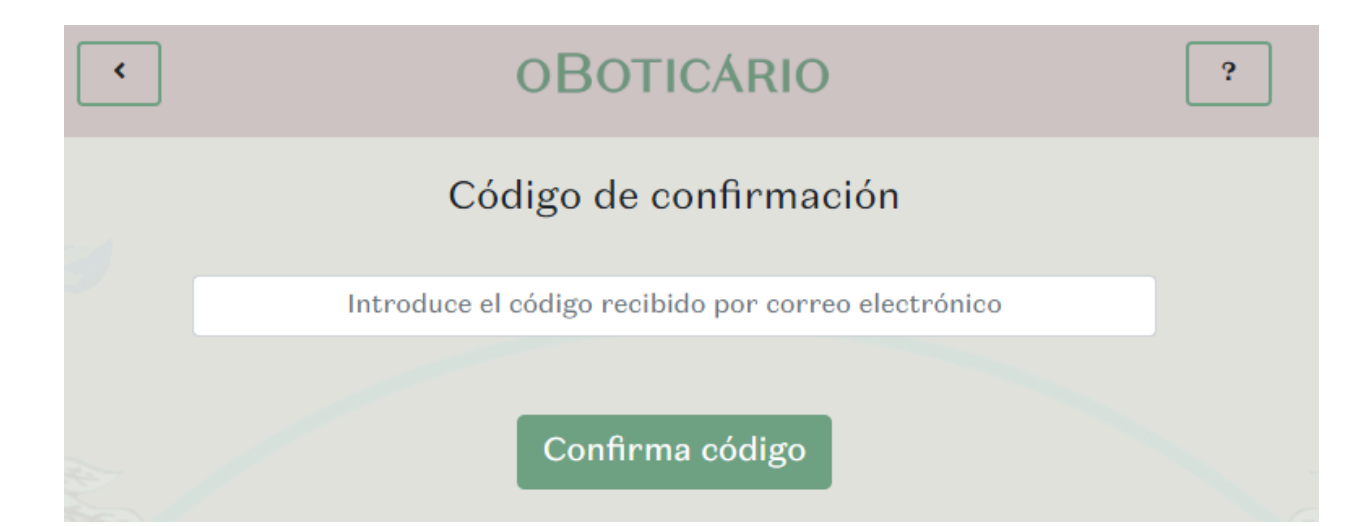

## **Renegociar facturas:**

En el Portal de Renegociación del Boticario existen dos posibilidades de negociación:

### 1. Negociar todas las facturas abiertas

En esta modalidad negocias todas las facturas disponibles para pagar. Si están caducados o no. Para que esta modalidad sea elegible para cuotas, al menos una factura debe estar vencida. En caso contrario, el pago podrá realizarse directamente a través del medio original.

### 2. Negociar sólo facturas vencidas

En esta modalidad solo negocias facturas que ya están vencidas. Es posible negociarlos según la tabla vigente.

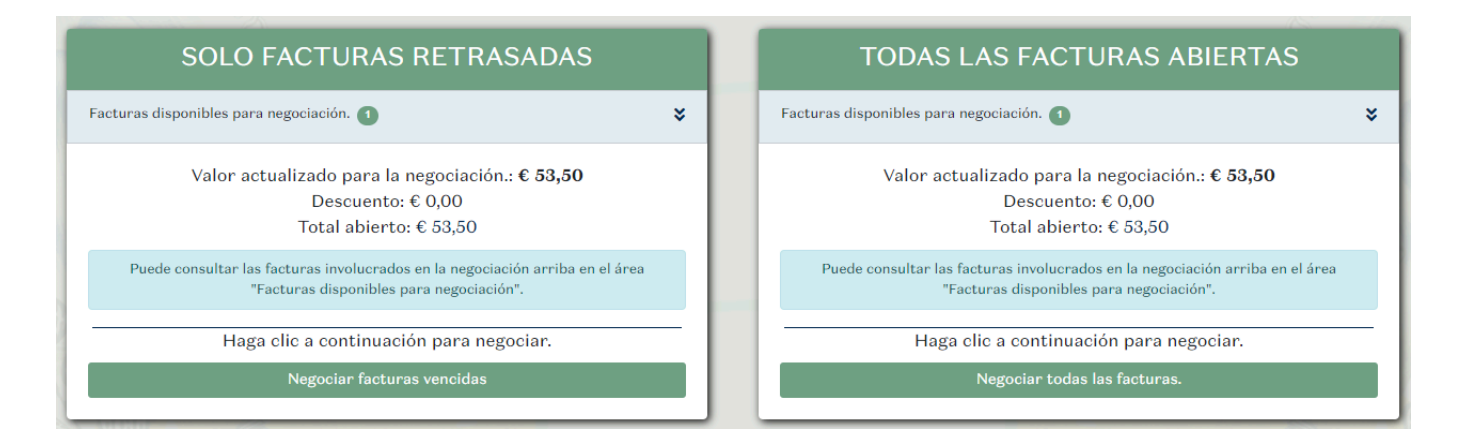

Después de elegir los valores que se negociarán, se le dirigirá a una página donde podrá seleccionar una de las opciones de negociación disponibles.

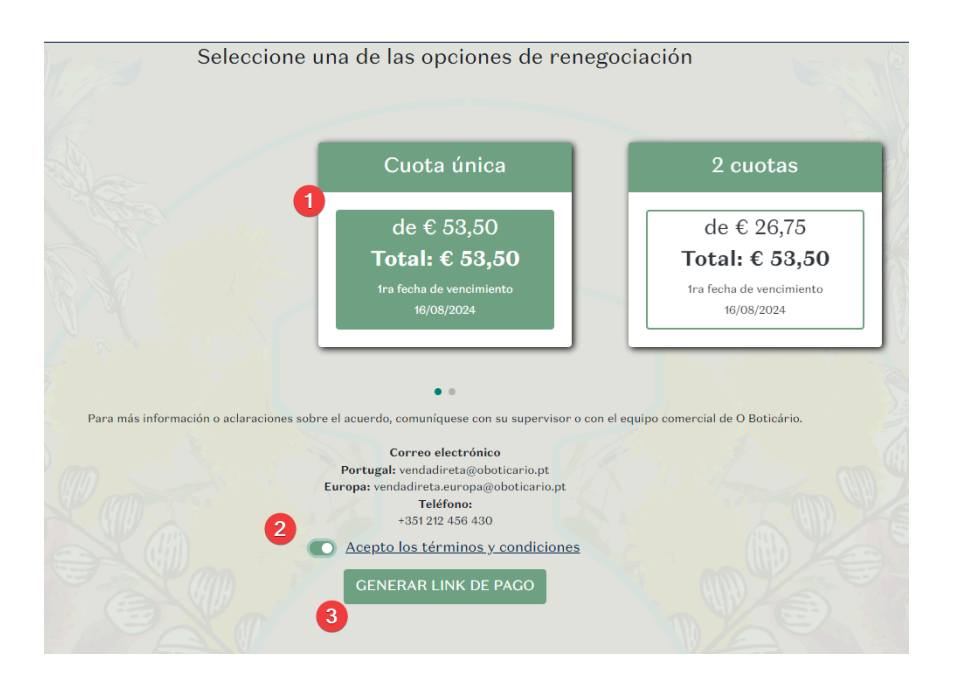

En esta pantalla simplemente seleccione la opción deseada, acepte los términos y condiciones de la negociación y haga clic en **"GENERAR LINK DE PAGO"**.

| Pagamento |                                          |                                                                            |                                                        |
|-----------|------------------------------------------|----------------------------------------------------------------------------|--------------------------------------------------------|
|           |                                          |                                                                            |                                                        |
|           | молталте<br><sup>€</sup> 174.24<br>тписо | <ul> <li>ID</li> <li># 700056</li> <li>Data</li> <li>25-07-2024</li> </ul> |                                                        |
|           |                                          |                                                                            | Dados para pagamento por<br>Multipanco ou Homebanking: |
|           | ()<br>R(771                              |                                                                            | Entidade:<br>Referência: 174.24 €                      |
|           |                                          |                                                                            | Data limite: 26-07-2024                                |
|           |                                          |                                                                            | Confirmo o pagamento 🔸                                 |
|           |                                          |                                                                            | Copiar Link para Pagamento Mostrar Código QR           |
|           |                                          |                                                                            | Portai 🗸                                               |
|           |                                          | ID do Transação: US M                                                      | a                                                      |
|           |                                          |                                                                            |                                                        |
|           |                                          |                                                                            | Fecha                                                  |

De esta manera, serás dirigido a la pantalla de pago de tu acuerdo.